# Portable Genealogy Handout

| SYNCHRONIZATION                                                                                                    |                                                                                                    |
|----------------------------------------------------------------------------------------------------|----------------------------------------------------------------------------------------------------|
| Dropbox (Basic 2G free)                                                                                                    | https://www.dropbox.com/basic                                                                                                    |
| Google Drive (Individual 15G free)                                                                                                    | https://www.google.com/drive/download/                                                                                                    |
| <b>OneDrive</b> (Basic 5G free)                                                                                                    | https://www.microsoft.com/en-ca/microsoft-<br>365/onedrive/online-cloud-storage                                                                                                    |
| <b>OneDrive</b> (how to sync)                                                                                                    | https://www.pcmag.com/how-to/how-to-manage-sync-<br>and-share-files-in-microsoft-onedrive                                                                                                    |
| SyncToy (free from Microsoft)                                                                                                    | https://www.microsoft.com/en-<br>us/download/search.aspx?q=synctoy+2.2&first=31                                                                                                    |
| STAND-ALONE PROGRAMS                                                                                                    |                                                                                                    |
| Heredis 2021 (Win \$29.99   Mac \$39.99)                                                                                                    | https://shop.heredis.com                                                                                                    |
| works with Android & iOS                                                                                                    |                                                                                                    |
| Reunion (Mac) \$99.99                                                                                                    | https://store.leisterpro.com/WebStore/webcart.php                                                                                                    |
| works with iOS (Reunion Touch)                                                                                                    | NOTE: requires Dropbox                                                                                                    |
| MacFamily Tree (Mac) \$59.99                                                                                                    | https://www.syniumsoftware.com/macfamilytree                                                                                                    |
| works with iOS (Mobile Family Tree)                                                                                                    | NOTE: Requires Apple iCloud for syncing                                                                                                    |
| RootsMagic 7 (Win   Mac) \$29.95                                                                                                    | https://rootsmagic.com/RootsMagic/                                                                                                    |
|                                                                                                    |                                                                                                    |
| works with Roots to Go USB                                                                                                    | NOTE: requires full paid version                                                                                                    |
| works with Roots to Go USB                                                                                                    | NOTE: requires full paid version                                                                                                    |
| works with Roots to Go USB THIRD-PARTY PROGRAMS                                                                                                    | NOTE: requires full paid version                                                                                                    |
| works with Roots to Go USB THIRD-PARTY PROGRAMS Families Sync (Win)                                                                                                    | NOTE: requires full paid version           https://www.telgen.co.uk/families/sync/index.html                                                                                                    |
| works with Roots to Go USB THIRD-PARTY PROGRAMS Families Sync (Win) works with Android & iOS app\$14.99                                                                                                    | NOTE: requires full paid version         https://www.telgen.co.uk/families/sync/index.html         NOTE: Needs Legacy (basic) to function & iTunes                                                                                                    |
| works with Roots to Go USB THIRD-PARTY PROGRAMS Families Sync (Win) works with Android & iOS app\$14.99 GEDStar Pro (Win)                                                                                                    | NOTE: requires full paid version         https://www.telgen.co.uk/families/sync/index.html         NOTE: Needs Legacy (basic) to function & iTunes         http://gedstarpro.com                                                                                                    |
| works with Roots to Go USB<br>THIRD-PARTY PROGRAMS<br>Families Sync (Win)<br>works with Android & iOS app\$14.99<br>GEDStar Pro (Win)<br>works with Android                                                                               | NOTE: requires full paid version         https://www.telgen.co.uk/families/sync/index.html         NOTE: Needs Legacy (basic) to function & iTunes         http://gedstarpro.com         NOTE: Download app from website not app store                                                                                                    |
| works with Roots to Go USB<br>THIRD-PARTY PROGRAMS<br>Families Sync (Win)<br>works with Android & iOS app\$14.99<br>GEDStar Pro (Win)<br>works with Android                                                                               | NOTE: requires full paid version         https://www.telgen.co.uk/families/sync/index.html         NOTE: Needs Legacy (basic) to function & iTunes         http://gedstarpro.com         NOTE: Download app from website not app store                                                                                                    |
| works with Roots to Go USB<br>THIRD-PARTY PROGRAMS<br>Families Sync (Win)<br>works with Android & iOS app\$14.99<br>GEDStar Pro (Win)<br>works with Android                                                                               | NOTE: requires full paid version         https://www.telgen.co.uk/families/sync/index.html         NOTE: Needs Legacy (basic) to function & iTunes         http://gedstarpro.com         NOTE: Download app from website not app store                                                                                                    |
| works with Roots to Go USB<br>THIRD-PARTY PROGRAMS<br>Families Sync (Win)<br>works with Android & iOS app\$14.99<br>GEDStar Pro (Win)<br>works with Android<br>PORTABLE APPS                                                              | NOTE: requires full paid version         https://www.telgen.co.uk/families/sync/index.html         NOTE: Needs Legacy (basic) to function & iTunes         http://gedstarpro.com         NOTE: Download app from website not app store                                                                                                    |
| works with Roots to Go USB<br>THIRD-PARTY PROGRAMS<br>Families Sync (Win)<br>works with Android & iOS app\$14.99<br>GEDStar Pro (Win)<br>works with Android<br>PORTABLE APPS<br>PortableApps.com (Win)                                    | NOTE: requires full paid version         https://www.telgen.co.uk/families/sync/index.html         NOTE: Needs Legacy (basic) to function & iTunes         http://gedstarpro.com         NOTE: Download app from website not app store         https://portableapps.com/download                                                             |
| works with Roots to Go USB<br>THIRD-PARTY PROGRAMS<br>Families Sync (Win)<br>works with Android & iOS app\$14.99<br>GEDStar Pro (Win)<br>works with Android<br>PORTABLE APPS<br>PortableApps.com (Win)                                    | NOTE: requires full paid version         https://www.telgen.co.uk/families/sync/index.html         NOTE: Needs Legacy (basic) to function & iTunes         http://gedstarpro.com         NOTE: Download app from website not app store         https://portableapps.com/download                                                             |
| works with Roots to Go USB<br>THIRD-PARTY PROGRAMS<br>Families Sync (Win)<br>works with Android & iOS app\$14.99<br>GEDStar Pro (Win)<br>works with Android<br>PORTABLE APPS<br>PortableApps.com (Win)<br>MISCELANEOUS                    | NOTE: requires full paid version         https://www.telgen.co.uk/families/sync/index.html         NOTE: Needs Legacy (basic) to function & iTunes         http://gedstarpro.com         NOTE: Download app from website not app store         https://portableapps.com/download                                                             |
| works with Roots to Go USB<br>THIRD-PARTY PROGRAMS<br>Families Sync (Win)<br>works with Android & iOS app\$14.99<br>GEDStar Pro (Win)<br>works with Android<br>PORTABLE APPS<br>PortableApps.com (Win)<br>MISCELANEOUS<br>Cute PDF Writer | NOTE: requires full paid version         https://www.telgen.co.uk/families/sync/index.html         NOTE: Needs Legacy (basic) to function & iTunes         http://gedstarpro.com         NOTE: Download app from website not app store         https://portableapps.com/download         https://www.cutepdf.com/Products/CutePDF/writer.asp |

# Portable Genealogy Handout

## Moving a Legacy File to Families

- 1 Download and install Families Sync on PC and Families app on device
- 2 Load GEDCOM in Legacy basic or use your Legacy FDB file
- **3** Select the Legacy FDB file and click OK to convert to create the SQLITE file
- 4 Use Families Sync to find your device over Wifi (IP 192.168.0.50:5050)
- 5 Tap Sync in the Families app on device
- 6 If device isn't shown use view on device to find IP address and enter it
- 7 Choose 'Write to Device' on PC

(The fdb file will be converted to SQLite in the process)

Alternative: Use Convert Family File in Families Sync to create the SQLite file and upload to a cloud service. Open the file on your device from the cloud service.

See Android How To instructions at https://www.telgen.co.uk/families/fsandroid/index.html

See iOS How To instructions at https://www.telgen.co.uk/families/fsios/index.html

### Loading a GEDCOM into GEDStar Pro

- 1 Download and install GEDStar Pro on PC and GEDStar Pro app on device
- 2 Open GEDStar Pro and use Select Database to find your GEDCOM file
- **3** Next select the cloud service you want to use and pick Convert Database
- 4 The [filename].gedstar will be copied to the cloud service selected
- 5 Open the GEDStar Pro app and tap settings to select your database

Alternative: Use a USB connection to copy the [filename].gedstar file from your computer to the GEDStar Pro folder under 'device storage' on your device.

See direct transfer help at http://gedstarpro.com/doc/transfer.php

### Creating a Portable Apps USB Drive

- 1 Download Portable Apps Platform from <a href="https://portableapps.com/download">https://portableapps.com/download</a>
- 2 Insert blank 8GB USB drive and run Portable Apps program file
- 3 Select USB drive and click Finish to install platform
- 4 Select apps from the catalog eg. Gramps and click Finish to add them
- 5 Run Start from the USB drive and choose the app you want to use
- 6 Load a GEDCOM file into Gramps and your file is portable